## How to setup a Job which will execute every 15 MINs from 7 AM to 7 PM on workdays

Double click on the event and select the Schedule

In free format schedule statement we can put "EVERY 15 MINUTES"

In Suspend at "7:01 PM WORKDAYS " In Resume at "6:59 AM WORKDAYS"

| SCHEDMASTER.DSRTC                                                                                                    |                               |                                       |        |
|----------------------------------------------------------------------------------------------------|-------------------------------|---------------------------------------|--------|
| Properties  Schedule  Value Value V | Schedule<br>Specify the schec | dule and control criterion            | ٢      |
|                                                                                                    | Specify schedul               | e criteria                            |        |
|                                                                                                    | Action                        | When                                  |        |
|                                                                                                    | Schedule                      | EVERY 15 MINUTES                      |        |
|                                                                                                    |                               |                                       |        |
|                                                                                                    |                               |                                       |        |
|                                                                                                    |                               |                                       |        |
|                                                                                                    |                               |                                       |        |
|                                                                                                    | Add Schedule                  | Add Do not schedule Add Expect Delete |        |
|                                                                                                    | Specify Event co              | ontrol criteria                       | 1      |
|                                                                                                    | Suspend at: 7:0               | 01 PM WORKDAYS                        | ٢      |
|                                                                                                    | Resume at: 6:5                | 59 AM WORKDAYS                        | 0      |
|                                                                                                    |                               |                                       |        |
|                                                                                                    | Do not trigg                  | er it active                          |        |
| 0                                                                                                    |                               | ОК                                    | Cancel |

## To confirm that the dates are scheduled properly

Go to services perspective and right click on the event and select "List scheduled events" as shown below

| 🖹 🥒 Define 🛛 Monitor 🔗 Services 🎞 CLI 🐁 A | dmin 📓 Report |                           |                                                                                |                                                                  |
|-------------------------------------------|---------------|---------------------------|--------------------------------------------------------------------------------|------------------------------------------------------------------|
| P Services                                | 🐙 👝 🕷 🗖 🗋     | A Events (dalre02-I146283 | 3) 🖾                                                                           |                                                                  |
| ▲                                         | dalone]       | Filter<br>Event prefix:   |                                                                                |                                                                  |
| 24 Forecasts                              |               | Prefix and Name           |                                                                                | Target Name                                                      |
| Global Variables                          |               | A.A                       |                                                                                | JOBS_RUN_FOR_TIME_PER                                            |
| 🔗 JavaScripts                             |               | CADMIN.FIRST              |                                                                                | FIRST                                                            |
| Reports                                   |               | CYBERMATION.VERIFY        |                                                                                | VERIFY                                                           |
| Resources                                 |               | II.BBB                    |                                                                                | JOBS_RUN_FOR_TIME_PER                                            |
|                                           |               | SCHEDMASTER.DARRY         | /L                                                                             | DARRYL                                                           |
|                                           |               | SCHEDMASTER.DSRTC         |                                                                                | DSRTC                                                            |
|                                           |               | SCHEDMASTER.HOLD          | <ul><li>Open</li><li>Delete</li></ul>                                          |                                                                  |
|                                           |               | 4                         | 🚳 Refresh                                                                      |                                                                  |
|                                           |               | Total count: 13 entities  | Suspend                                                                        |                                                                  |
|                                           |               | SCHEDMASTER.DSRTC         | <ul> <li>Resume</li> <li>Hold</li> <li>Release</li> <li>Unquiese</li> </ul>    | ce                                                               |
|                                           |               | Specify schedule criter   | Trigger.                                                                       |                                                                  |
|                                           |               | Action When               | Bypass                                                                         |                                                                  |
|                                           |               | Schedule EVERY            | <ul> <li>Un-bypa</li> <li>Simulate</li> </ul>                                  | ISS<br>                                                          |
|                                           |               |                           | 🗇 List Sche                                                                    | duled Events                                                     |
|                                           |               |                           | <ul> <li>New Date</li> <li>New Mo</li> <li>New For</li> <li>New Rep</li> </ul> | teTime/Manual<br>nitor-Based Events<br>ecast Event<br>port Event |

Then list the dates in the event as shown below

| Event filter criteria                                                                                                    |                                                                                                    |       |              |                                              |                                                     |       |
|----------------------------------------------------------------------------------------------------|----------------------------------------------------------------------------------------------------|-------|--------------|----------------------------------------------|-----------------------------------------------------|-------|
| *Prefix: SCHEDMASTER                                                                                                    |                                                                                                    | Name: | DSRTC        |                                              |                                                     |       |
| *Starting at:                                                                                                    |                                                                                                    | *Co   | ntinuina for |                                              |                                                     |       |
| New                                                                                                    |                                                                                                    | 1     |              | Osuadudaua (                                 |                                                     |       |
| NOW                                                                                                    |                                                                                                    | 1     | Onours       | Workdays                                     | 🖉 days 🔮 week                                       | s     |
| Results                                                                                                    | event: 365 🖕                                                                                                    |       |              |                                              |                                                     |       |
| Results                                                                                                    | Scheduled Date/Time                                                                                                    |       |              | Bypassed                                     | Generated                                           |       |
| Results<br>Prefix and Name<br>SCHEDMASTER DSRTC                                                                                                    | Scheduled Date/Time                                                                                                    |       |              | Bypassed                                     | Generated                                           | • 111 |
| Results<br>Prefix and Name<br>SCHEDMASTER.DSRTC<br>SCHEDMASTER.DSRTC                                                                                     | event:         365                                                                                                    |       |              | Bypassed<br>No<br>No                         | Generated<br>No<br>No                               | •     |
| Results<br>Prefix and Name<br>SCHEDMASTER.DSRTC<br>SCHEDMASTER.DSRTC<br>SCHEDMASTER.DSRTC                                                                | event:         365           Scheduled Date/Time           Fri Jul 03 18:40:00 IST 2015           Fri Jul 03 18:45:00 IST 2015           Fri Jul 03 18:50:00 IST 2015                                                                                                    |       |              | Bypassed<br>No<br>No<br>No                   | Generated<br>No<br>No<br>No                         | • 111 |
| Results<br>Prefix and Name<br>SCHEDMASTER.DSRTC<br>SCHEDMASTER.DSRTC<br>SCHEDMASTER.DSRTC<br>SCHEDMASTER.DSRTC                                           | event:         365           Scheduled Date/Time           Fri Jul 03 18:40:00 IST 2015           Fri Jul 03 18:45:00 IST 2015           Fri Jul 03 18:50:00 IST 2015           Fri Jul 03 18:55:00 IST 2015                                                                                                    |       |              | Bypassed<br>No<br>No<br>No<br>No             | Generated<br>No<br>No<br>No<br>No                   | •     |
| Results<br>Prefix and Name<br>SCHEDMASTER.DSRTC<br>SCHEDMASTER.DSRTC<br>SCHEDMASTER.DSRTC<br>SCHEDMASTER.DSRTC<br>SCHEDMASTER.DSRTC                      | event:         365           Scheduled Date/Time           Fri Jul 03 18:40:00 IST 2015           Fri Jul 03 18:45:00 IST 2015           Fri Jul 03 18:50:00 IST 2015           Fri Jul 03 18:55:00 IST 2015           Fri Jul 03 18:55:00 IST 2015           Fri Jul 03 18:55:00 IST 2015           Fri Jul 03 18:55:00 IST 2015                                        |       |              | Bypassed<br>No<br>No<br>No<br>No<br>No       | Generated<br>No<br>No<br>No<br>No<br>No<br>No       |       |
| Results<br>Prefix and Name<br>SCHEDMASTER.DSRTC<br>SCHEDMASTER.DSRTC<br>SCHEDMASTER.DSRTC<br>SCHEDMASTER.DSRTC<br>SCHEDMASTER.DSRTC<br>SCHEDMASTER.DSRTC | event:         365           Scheduled Date/Time           Fri Jul 03 18:40:00 IST 2015           Fri Jul 03 18:45:00 IST 2015           Fri Jul 03 18:50:00 IST 2015           Fri Jul 03 18:55:00 IST 2015           Fri Jul 03 18:50:00 IST 2015           Fri Jul 03 18:00:00 IST 2015           Fri Jul 03 19:00:00 IST 2015           Mon Jul 06 07:00:00 IST 2015 |       |              | Bypassed<br>No<br>No<br>No<br>No<br>No<br>No | Generated<br>No<br>No<br>No<br>No<br>No<br>No<br>No | •     |

You can see clearly that after Friday Jul 03 19:00 the next schedule is at Mon Jul 06 07:00. This satisfied out condition.